## TI-84 Plus CE-T provläge

TI-84 Plus CE-T har den unika funktionen att man inför prov/examen tillfälligt kan inaktivera sparad data, program samt applikationer.

## Så här gör du:

- 1. Stäng av grafräknaren
- 2. Tryck in och **håll ned** knapparna + ENTER och m samtidigt, tills displayen visar ÅTERSTÄLL ALTERNATIV *(eller RESET OPTIONS)*.
- 3. Tryck på knappen [Z00M], skärmen visar "väntar..." (alt. "Validating..") Nu visar skärmen ÅTERSTÄLL SLUTFÖRD (alt. RESET COMPLETE)
- Tryck på valfri tangent. *Klart*.
  En orange diod på grafräknarens ovansida/kortsida indikerar att räknaren är i provläge och sidhuvudet på skärmen ändrar färg till orange.

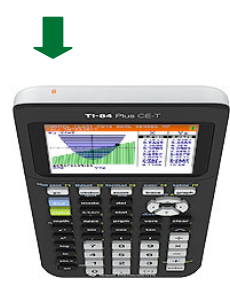

## För att gå ur "provläge":

- 1. Koppla ihop två grafräknare (TI 84 Plus CE-T) med hjälp av en mini-USB-kabel. *(medföljer grafräknaren)*
- 2. Starta båda grafräknarna.
- 4. Tryck på knappen ENTER. Skärmen visar "väntar..." (eller "Waiting...")
- 5. På den andra grafräknaren: Tryck på knappen 2nd och (x,τ,e,n) Välj med hjälp av piltangenterna, ( ), SÄND *(alt. SEND)*
- 6. Tryck på knappen 1
- 7. Välj med piltangenterna, (), ÖVERFÖR (alt. TRANSMIT).
- 8. Tryck på knappen ENTER. Skärmen visar "filer ... "
- 9. På "provläge-räknaren": Tryck på knappen 5. Skärmen visar "Tar emot... *Klar" (alt. Receiving... Done"*

Den oranga dioden slutar blinka. Sidhuvudet ändrar färg till svart.

10. Koppla ifrån USB-kabeln, stäng av grafräknaren, starta igen.

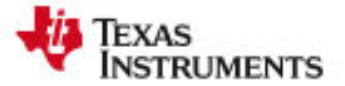